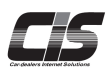

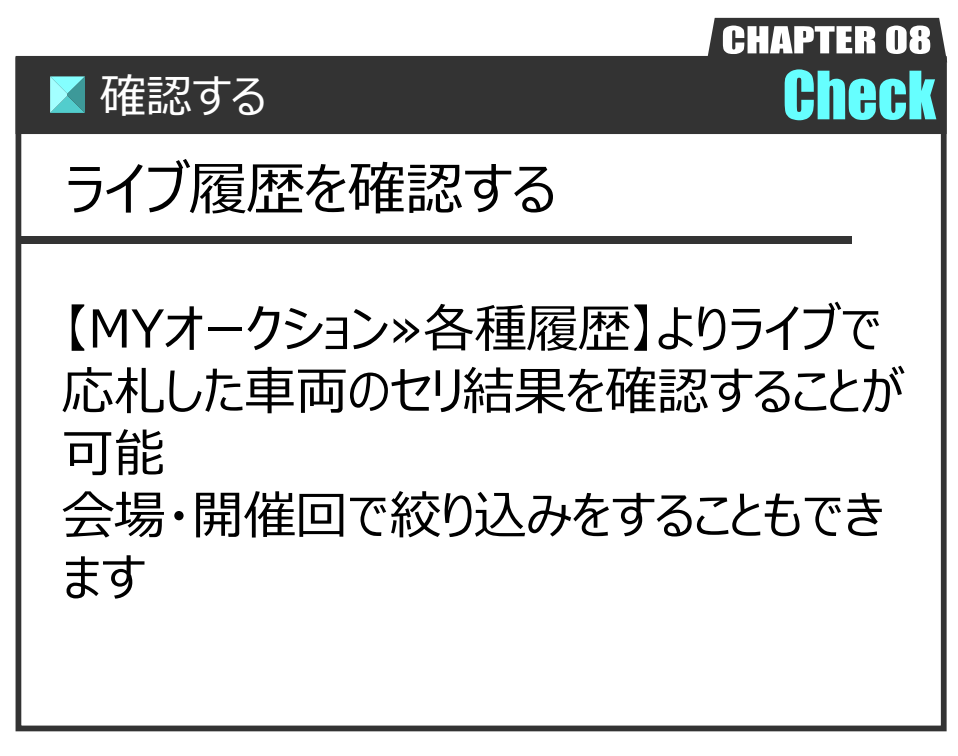

Ver.20240526-009

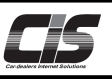

## 【操作方法 I 】

ライブ履歴を確認する

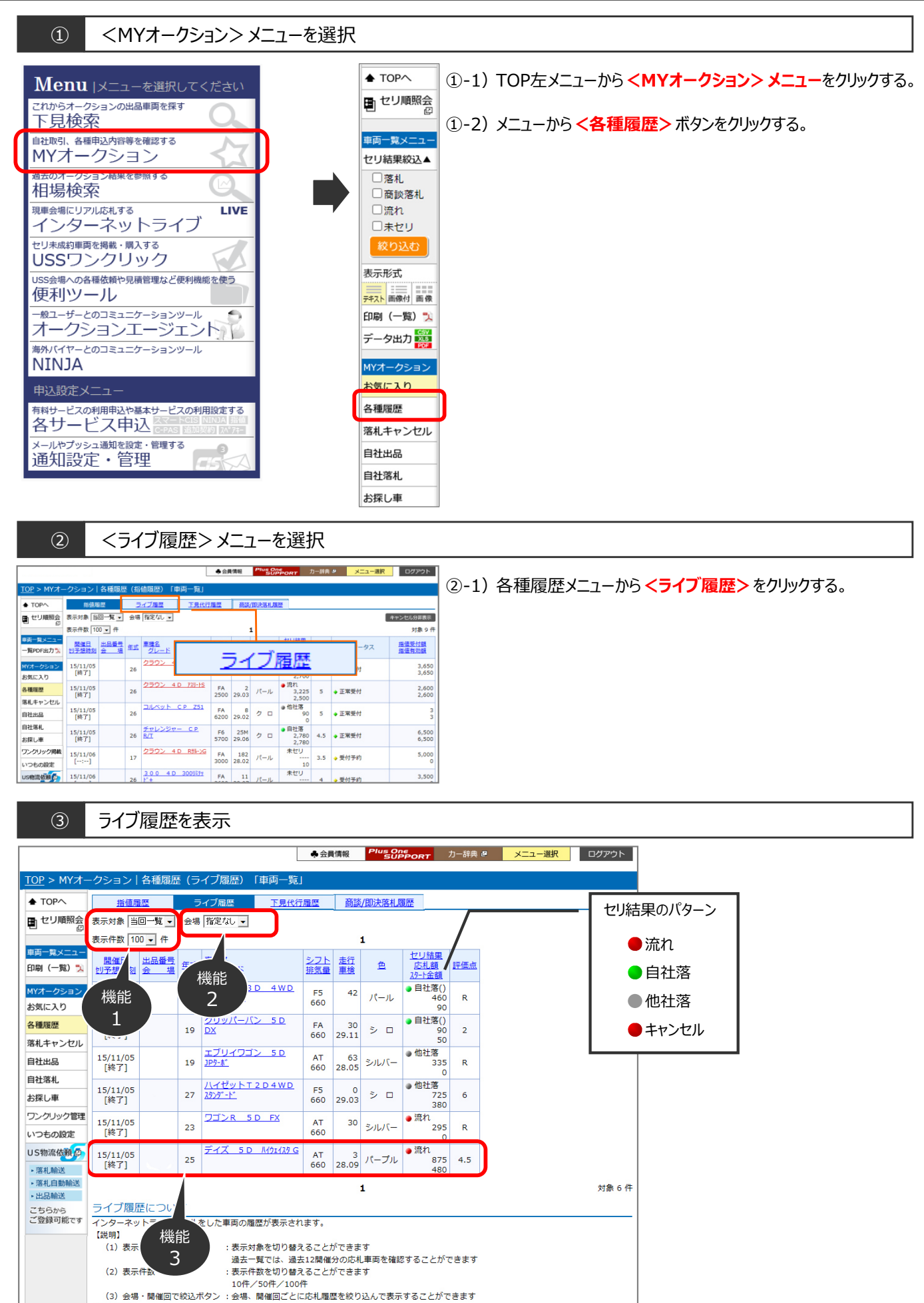

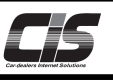

## 【操作方法Ⅱ】

ライブ履歴を確認する

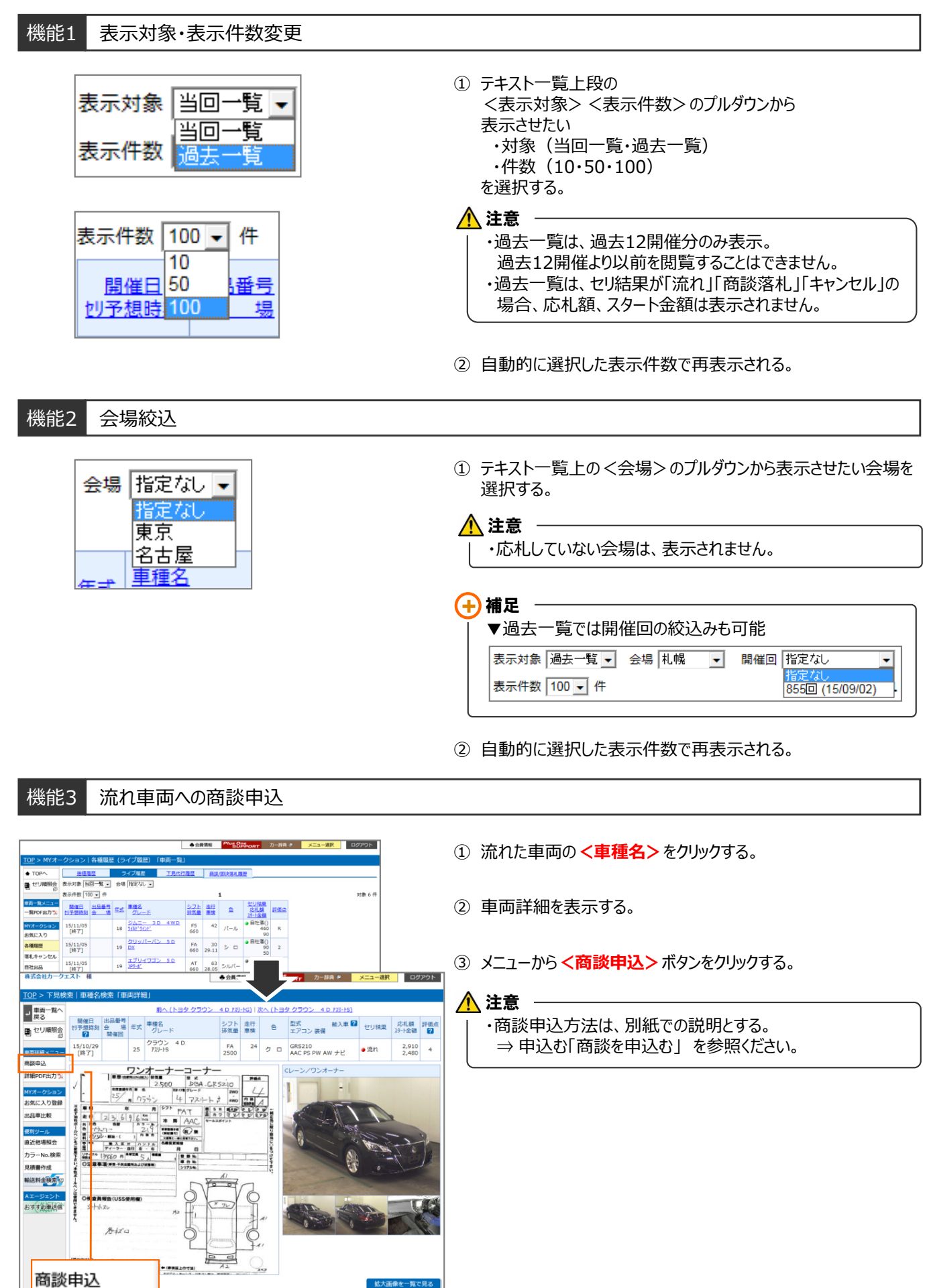